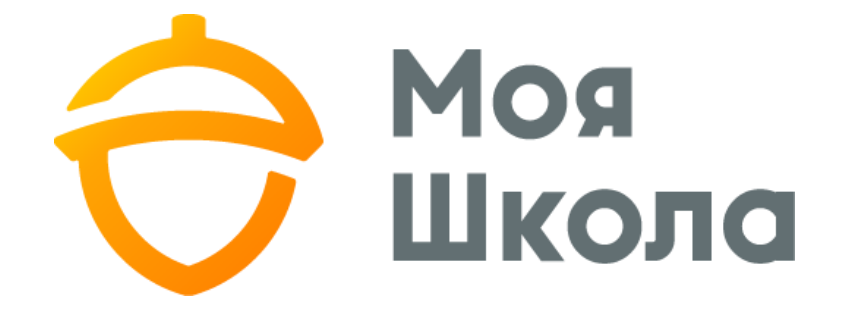

# Інструкція вчителя

В даній інструкції послідовно викладені початкові дії, які повинні зробити вчителі при першому підключенні до програми Моя школа. Більш докладну інструкцію користувача – вчителя Ви знайдете в самій програмі.

# 1. Реєстрація

Кожен користувач системи (окрім батьків учнів) отримує унікальний Особистий ключ. Для того, щоб почати користуватися системою потрібно зареєструватися на сторінці <u>https://app.moyashkola.com.ua</u>

| Вхід користувача                                                                                                    |                                                                                                    |  |  |  |
|----------------------------------------------------------------------------------------------------|----------------------------------------------------------------------------------------------------|--|--|--|
| 2                                                                                                    | Ім'я користувача                                                                                           |  |  |  |
|                                                                                                    | Пароль 💿                                                                                                   |  |  |  |
|                                                                                                    | підключитися                                                                                               |  |  |  |
|                                                                                                    | Реєстрація нових користувачів                                                                              |  |  |  |
| Забули свої дані для авторизації?<br>Якщо Ваша електронна пошта активована, Ви можете<br>використати функцію нагадування паролю Нагадати<br>пароль. |                                                                                                    |  |  |  |
| ЯI<br>e <i>r</i>                                                                                                    | «що хочете зареєструвати нову школу, звертайтесь за<br>гектронною адресою <b>support@moyashkola.com.ua</b> |  |  |  |

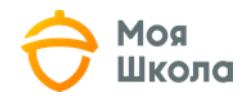

Вчителі реєструються в системі таким чином:

- вводять Особистий ключ
- вводять адресу електронної пошти
- вводять ім'я користувача (кожен самостійно створює для себе, імена є унікальними — система попереджує якщо користувач під таким ім'ям вже існує)
- створює для себе пароль (не менше 6 і не більше 20 символів)

| Реєст                                                                                                    | рація                                                                 |
|----------------------------------------------------------------------------------------------------|-----------------------------------------------------------------------|
|                                                                                                    |                                                                       |
| Виконується реєстрація ТІЛЬКИ ОД<br>підключитися за допомогою даних                                       | <b>ЦИН РАЗ</b> , до системи можна<br>к, створених під час реєстрації. |
| Якщо виникла помилка, з'явиться<br>значок «і» біля вікна вводу. Навівш<br>детальна інформація про проблем | відповідне повідомлення або<br>іи на них курсор висвітиться<br>у.     |
| Якщо не виходить прочитати код, и<br>стрілок.                                                             | иожна змінити його за допомогою                                       |
| <ul> <li>Реєстрація користувача<br/>Для вчителів, керівництва<br/>числя та чалів.</li> </ul>              | Реєстрація батьків учнів<br>Для батьків учнів                         |
|                                                                                                    |                                                                       |
| Особистий ключ*:                                                                                          |                                                                       |
| Адреса електронної пошти:                                                                                 |                                                                       |
| Заше ім'я користувача <b>*</b> :                                                                          | Q                                                                     |
| 1ароль*:                                                                                                  | ® (                                                                   |
|                                                                                                    |                                                                       |
| товторити пароль*.                                                                                        | ۲                                                                     |
| Я приймаю та погоджуюся<br>та правилами використанн                                                       | з політикою конфіденційності<br>ія                                    |
| Я не робот                                                                                                | reCAPTCHA                                                             |
|                                                                                                    | OCEDERTM                                                              |

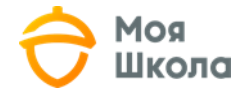

# 2. Підтвердження електронної пошти та інші контактні дані

Після введення адреси електронної пошти Ви на неї отримаєте повідомлення з проханням підтвердити Вами вказану адресу електронної пошти. Після підтвердження, адреса стане дійсною і Ви зможете користуватися додатковими вигодами програми, наприклад отримувати повідомлення або нагадування паролю, якщо його забудете.

| Підтвердження ел. пошти 🎾                                                                                                    |
|----------------------------------------------------------------------------------------------------|
| no-reply@moyashkola.com.ua                                                                                                    |
| Привіт!                                                                                                    |
| Якщо Ви підтверджуєте активацію ел.пошти, натисніть тут                                                                                                    |
| Інформація, яка міститься у цьому повідомленні може бути конфіденційна та призначена тільки для тої особи, до якої вона адресована.                                                      |
| Якщо Ви помилково отримали це повідомлення, просимо негайно його видалити та інформувати про це відправника.<br>Ви не можете поширювати інформацію, що знаходиться у цьому повідомленні. |

Якщо при реєстрації Ви не ввели адресу електронної пошти або не підтвердили її, то можете зробити це пізніше. Зайдіть в меню пункт Особисті дані і натисніть Змінити контактні дані.

| Змінити контактні дані                      |                           |                         |                                         |  |  |
|---------------------------------------------|---------------------------|-------------------------|-----------------------------------------|--|--|
| Адреса електронної пошти:<br>moia@pochta.ua | Телефон:<br>▼380222222222 | Мобільний телефон:<br>2 | Адреса:<br>м. Полтава , пр. Перемоги 12 |  |  |
| зберегти                                    | (Формат: +380)            | (Формат; +380)          |                                         |  |  |

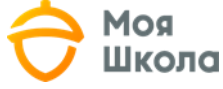

### 3. Створення груп і розкладу

Вчителі створюють «групи». Група це системна одиниця «Моя Школа». Назва групи повинна містити:

- Назву класу (наприклад 8А)
- Назву предмету (наприклад Англійська мова)
- Підгрупа (якщо є)

Приклади груп: "8А Англійська мова або "8А Англійська мова Підгрупа 1

| 🔶 Моя<br>Школа                 | Гімназія №119 | 9 м. Києва    |         | 🚨 Irop K     | озъменко 👻 🛢 Опитування 💽 | 🐱 Повідомлення 🕕 | Посібник вчителя    |
|--------------------------------|---------------|---------------|---------|--------------|---------------------------|------------------|---------------------|
| 2019-2020 H.P. *               | Групи         |               |         |              |                           |                  |                     |
| 16.04.2020 четвер              |               |               |         |              |                           |                  |                     |
| () мій щоденник<br>Групи       | Зараз у вас   | с немає груп. |         |              |                           |                  |                     |
| Розклад                        |               |               |         |              |                           |                  |                     |
| Уроки                          |               |               |         |              |                           |                  | СТВОРИТИ НОВУ ГРУПУ |
| Щоденник                       |               |               |         | - 525        |                           | Інформація       |                     |
| Звітні роботи                  | Nº            | Група         | Предмет | Тип          | К-ть учнів                |                  |                     |
| Заміни                         |               |               |         |              |                           |                  |                     |
| Типи оцінок                    |               |               |         | Немає жодної | групи.                    |                  |                     |
| Інтегровані уроки              |               |               |         |              |                           |                  |                     |
| Самостійне/домашнє навчання    |               |               |         |              |                           |                  |                     |
| Шаблони оцінювання             |               |               |         |              |                           |                  |                     |
| Щотижнева навчальна діяльність |               |               |         |              |                           |                  |                     |
| 🔁 додаткові дані               |               |               |         |              |                           |                  |                     |
| Похвали/зауваження             |               |               |         |              |                           |                  |                     |
| Сховище документів             |               |               |         |              |                           |                  |                     |

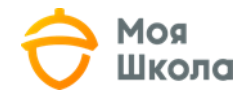

| E             | У Моя<br>Школа                     | Гімназія №119 м. Києва        |                                                                                                    |                        | 🛔 Ігор Козьменко 👻 🛢 Опитування I | 🕥 🐱 Повідомлення 🗿 🖄 ПОСІБНИ  | К ВЧИТЕЛЯ     |  |
|---------------|------------------------------------|-------------------------------|----------------------------------------------------------------------------------------------------|------------------------|-----------------------------------|-------------------------------|---------------|--|
| 2             | 019-2020 H.P                       | не- Нова група                |                                                                                                    |                        |                                   |                               | Назад         |  |
| 16.04.2020 че |                                    | поватрупа                     |                                                                                                    |                        |                                   |                               |               |  |
| од мий шолени | nav.                               |                               |                                                                                                    |                        |                                   |                               |               |  |
| Danie Moderni | UTK.                               | Клас(-и):                     |                                                                                                    |                        |                                   |                               |               |  |
| Родилов       |                                    |                               |                                                                                                    | 0 10 11                |                                   |                               |               |  |
| Розклад       |                                    | Назва групи                   |                                                                                                    |                        |                                   |                               |               |  |
| Поления       |                                    | 8 А - Англійська мова (підгр. | . 1) Іноземна мова (англійська)                                                                                 |                        | айне навчання                     | - 3                           |               |  |
| Зрітці побе   | 77.14                              | L                             |                                                                                                    |                        |                                   |                               |               |  |
| Заміци        | 719                                | The loss source and           |                                                                                                    |                        |                                   |                               |               |  |
| Типи оціно    | w                                  | Тип іноземної мови            |                                                                                                    |                        |                                   |                               |               |  |
| luternopau    | i vpoku                            | Перша іноземна мова           | •                                                                                                    |                        |                                   |                               |               |  |
| Самостійн     | е/ломашые навиания                 | далі                          |                                                                                                    |                        |                                   |                               |               |  |
| Шаблон        | слармашно пармання                 |                               |                                                                                                    |                        |                                   |                               |               |  |
| Шотижи        | A 1444                             |                               |                                                                                                    |                        |                                   |                               |               |  |
|               |                                    | Гімназія №119                 | м. Києва                                                                                                    |                        | 👗 Ігор Козьменко 👻 🛢              | Опитування 🕕 🔤 Повідомлення 🐽 | Постеник вчит |  |
| додиткот      |                                    |                               |                                                                                                    |                        |                                   |                               |               |  |
|               | 2019-2020 H.P                      | Учні но                       | вої групи (1)                                                                                                   |                        |                                   |                               |               |  |
|               | 16.04.2020 четвер                  | 8 А - Англійсья               | Ka MOBa (niarn 1)                                                                                               |                        |                                   |                               |               |  |
|               | ГЛ МІЙ ЩОДЕННИК                    |                               | едмет)                                                                                                    |                        |                                   |                               |               |  |
|               | Гоупи                              |                               |                                                                                                    |                        |                                   |                               |               |  |
|               | Розклад                            |                               |                                                                                                    |                        |                                   |                               |               |  |
|               | Уроки                              | 8А 🔲 Позн                     | начити все                                                                                                    |                        |                                   |                               |               |  |
|               | Шоденник                           | 1.1.                          | Formula Planata                                                                                                 |                        |                                   |                               |               |  |
|               | Звітні роботи                      | 2                             | заруліна вікторія<br>Вербенець Ілля                                                                             | 12 Музиканова Поліна   | 2                                 | Степлюк Матвій                |               |  |
|               | Заміни                             | 3 1                           | Гаврилюк Данило                                                                                                 | 13 Новацький Владислав | 23                                | Сухомлін Владислав            |               |  |
|               | Типи оцінок                        | 4 🗸 r                         | Грицишин Олександр                                                                                              | 14 Позняков Данило     | 24                                | Таран Андрій                  |               |  |
|               | Інтегровані уроки                  | 5 🗸 🗸                         | Дашко Вікторія                                                                                                  | 15 У Рущак Данило      | 2                                 | Тіунова Марія                 |               |  |
|               | Самостійне/домашнє в               | навчання                      | Каюн Максим                                                                                                    | 16 Садило Катерина     | 20                                | Токарський Богдан             |               |  |
|               | Шаблони оцінювання                 |                               | Квасневський Глю                                                                                                | 12 Самохвалов Роман    | 2                                 |                               |               |  |
|               | Щотижнева навчальна                | діяльність                    | Крицький Владислав                                                                                              | 19 Свірідова Віолетта  | 29                                |                               |               |  |
|               | 📩 додаткові дані                   | 10 🗸 J                        | Лисечко Дмитро                                                                                                  | 20 🗌 Сизенко Даніїл    | 30                                | Шрам Анастасія                |               |  |
|               | Похвали/зауваження                 |                               |                                                                                                    |                        |                                   |                               |               |  |
|               | Сховище документів                 |                               |                                                                                                    |                        |                                   |                               |               |  |
|               | Тематичні плани уроку              | 85 🔲 Позн                     | начити все                                                                                                    |                        |                                   |                               |               |  |
|               | Дати канікул                       |                               |                                                                                                    |                        |                                   |                               |               |  |
| 8.            | А КЛАСНОМУ КЕРІВНИКУ               |                               | заніт марія<br>Біленький Ілля                                                                                   | 12 Коломоєць Анна      | 2                                 | Соловей Анастасія             |               |  |
|               | Учні                               | 2 L L<br>3 L E                | Бондаренко Дар'я                                                                                                | 13 Кушніренко Валерія  | 2:                                | Сочнева Софія                 |               |  |
|               | Шоденник                           | 4 6                           | Бурик Аліна                                                                                                    | 14 Лавриненко Дар'я    | 24                                | Сувід Ярослав                 |               |  |
|               | Розклад                            | 5 🗌 E                         | Вакула Владислав                                                                                                | 15 Мельнік Юлія        | 23                                | Тагієва Анна                  |               |  |
|               | Похвали/зауваження                 | 6 🗌 E                         | Зишневський Микола                                                                                              | 16 Москаленко Софія    | 26                                | Тагієва Марія                 |               |  |
|               | Пояснення «н»                      | 7                             | олуб Сніжана                                                                                                    | 17 Нагрібальний Дмитро | 21                                | П Тіщенко Єлизавета           |               |  |
|               | Звітні роботи                      |                               | уль неса<br>Жеглова Віолетта                                                                                    | 19 Погребняк Тетена    | 28                                | Шпакова Олеся                 |               |  |
|               | Документи учнів                    | 10                            | Кір'ян Артур                                                                                                    | 20 Покинтелиця Поліна  | 21                                |                               |               |  |
|               | Документи про звільне              | ення                          | participante de la Constantina de la Constantina de la Constantina de la Constantina de la Constantina de la Co |                        |                                   |                               |               |  |
|               | Діяльність класів                  |                               |                                                                                                    |                        |                                   |                               |               |  |
|               | https://manomokykla.nevda.lt/Pamok | ka/PakeistoMokymoPamokos      | ДАЛІ                                                                                                    |                        |                                   |                               |               |  |

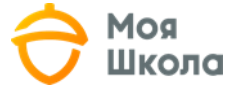

Вчителі створюють розклади уроків для кожної окремої групи.

| 🔶 Моя<br>Школа   |                       | Гімназія N | 119 м. Києва 🔹 Ігор Козьменко 👻 🛱 Опитування 💿 🔤 Повідомлення 💽 🖄 ПОСІБНИК ВЧИТЕЛЯ     |         |  |  |  |
|------------------|-----------------------|------------|----------------------------------------------------------------------------------------|---------|--|--|--|
| 2019-2020 H.P. * |                       | Розкл      | <sup>о</sup> озклад вчителя                                                            |         |  |  |  |
| 16.04.2020       | четвер                |            |                                                                                        |         |  |  |  |
| Ц) міи щоде      | ЕННИК                 | Цей тижд   | ень парний Вчитель                                                                     |         |  |  |  |
| Розклаг          |                       | минули     | й тиждень 13.04.2020 – 19.04.2020 наступний тиждень Козьменко Ігор 👻                   |         |  |  |  |
| Уроки            |                       |            |                                                                                        |         |  |  |  |
| Шоденн           | ИК                    | 13.04.2    | 2020, Понеділок Редагувати                                                             |         |  |  |  |
| Звітні ро        | оботи                 |            |                                                                                        |         |  |  |  |
| Заміни           | A Mar                 |            |                                                                                        |         |  |  |  |
| Типи ог          |                       | -          | Гімназія №119 м. Києва 🔹 Гор Козьменко 👻 📮 Опитування 🧿 🔤 Повідомлення 💽 🖄 ПОСІБНИК ВЧ | ИТЕЛЯ   |  |  |  |
| Інтегро          |                       |            |                                                                                        |         |  |  |  |
| Самост           | 2019-2020 H.P. *      |            | Розклад вчителя                                                                        |         |  |  |  |
| Шаблон           | 16.04.2020 четвер     |            |                                                                                        |         |  |  |  |
| Щотиж            | 🛄 мій щоденник        |            | Цей тиждень парний Вчитель                                                             |         |  |  |  |
| 🚡 додатко        | одаткс Групи          |            | минулий тиждень 13.04.2020 – 19.04.2020 наступний тиждень Козьменко Ігор 🔫             |         |  |  |  |
| Похвал           | Розклад               |            |                                                                                        |         |  |  |  |
| Сховиц           | Уроки                 |            | 13.04.2020. Понеділок                                                                  |         |  |  |  |
|                  | Щоденник              |            |                                                                                        |         |  |  |  |
|                  | Звітні роботи         |            | Група Урок 🕒 Діє до кінця року 🗵                                                       | идалити |  |  |  |
|                  | Заміни                |            | 8 А - Англійська мова (підгр. 1) (Іноземна моват Перший - О Діє протягом тижнів 1      |         |  |  |  |
|                  |                       |            | 🔵 Кожного тижня                                                                        |         |  |  |  |
|                  | Самостійне/домашне на | puquuq     | О По парних тижнях                                                                     |         |  |  |  |
|                  | Шаблони оцінювання    | D-Idiliny  | О По непарних тижнях                                                                   |         |  |  |  |
|                  | Щотижнева навчальна д | іяльність  | Група Урок 🕒 Діє до кінця року 🗵                                                       | идалити |  |  |  |
|                  | 🛅 додаткові дані      |            | 9 А - Англійська мова (підгр. 1) (Іноземна моват Другий - О Діє протягом тижнів 1      |         |  |  |  |
|                  | Похвали/зауваження    |            | 🕒 Кожного тижня                                                                        |         |  |  |  |
|                  | Сховище документів    |            | О По парних тижнях                                                                     |         |  |  |  |
|                  | Тематичні плани уроку |            | О По непарних тижнях                                                                   |         |  |  |  |
|                  | Дати канікул          |            | Додати урок                                                                            |         |  |  |  |
|                  | ЗА КЛАСНОМУ КЕРІВНИКУ |            | зберегти                                                                               | ти      |  |  |  |
|                  | Учні                  |            |                                                                                        |         |  |  |  |

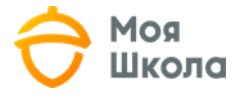

## 4. Створення типу оцінок

Після того, як Адміністратор створить типи оцінок, які використовуються в школі, кожен вчитель може підібрати для себе ті типи оцінок, які він буде використовувати.

| 砱 Моя<br>Школа                 | Гімназія №119 м. Києва | 💄 Ігор Ко          | зьменко 👻 🛢 Опитування 💿 🛛 Повідомлення 💽 | ПОСІБНИК ВЧИТЕЛЯ |
|--------------------------------|------------------------|--------------------|-------------------------------------------|------------------|
| 2019-2020 H.P                  | Типи оцінок вчителя    |                    |                                           |                  |
| 16.04.2020 четвер              |                        |                    |                                           |                  |
| []] МІЙ ЩОДЕННИК               |                        |                    |                                           |                  |
| Групи                          |                        | Для всіх предметів | Іноземна мова (англійська)                |                  |
| Розклад                        |                        |                    |                                           |                  |
| Уроки                          | Домашнє завдання       | <b>~</b>           | ×                                         |                  |
| Щоденник                       | Залік                  |                    |                                           |                  |
| Звітні роботи                  |                        |                    |                                           |                  |
| Заміни                         |                        |                    | _                                         |                  |
| Типи оцінок                    | Звичайний              | <b>V</b>           | <b>~</b>                                  |                  |
| Інтегровані уроки              |                        |                    |                                           |                  |
| Самостійне/домашнє навчання    | Класна робота          |                    |                                           |                  |
| Шаблони оцінювання             |                        |                    |                                           |                  |
| Щотижнева навчальна діяльність | Контрольна робота      | <b>~</b>           |                                           |                  |
| 🖹 ДОДАТКОВІ ДАНІ               |                        |                    |                                           |                  |
| Похвали/зауваження             | Накопичувальний        |                    |                                           |                  |
| Сховише локументів             | 15.2                   |                    |                                           |                  |

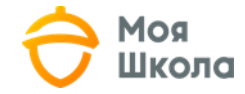

## 5. Додавання дитини

Якщо вчитель або інший працівник школи має власну дитину, то він може додати свою дитину в цей акаунт. Потрібно ввести ідентифікатор-ключ дитини як показано на малюнку. Після цього, вони зможуть бачити дані своєї дитини, якщо дитина вже внесена в систему.

| 🔶 Моя<br>Школа                                     | Гімназія №119 м. Києва 🔹 Ігор Козьменко 👻 🛢 Опитування 💿 🖾 Повідомлення 💿 🔯 Посібник адміністратора                                                 |  |  |  |  |  |  |
|----------------------------------------------------|----------------------------------------------------------------------------------------------------|--|--|--|--|--|--|
| Пошук                                              | Лодати дитину                                                                                                    |  |  |  |  |  |  |
| 2019-2020 H.P. *                                   |                                                                                                    |  |  |  |  |  |  |
| 16.04.2020 четвер<br>Категорії фізичних показників | Якщо ваша дитина навчається в школі, яка користується щоденником «Моєї школи», повторно проходити реєстрацію не потрібно. Впишіть ідентифікаційний  |  |  |  |  |  |  |
| Фізичні показники груп                             | ключ учня до поля й натисніть «Зберегти». Якщо у вас немає ідентифікаційного ключа дитини, звертайтеся до адміністратора ел. щоденника своєї школи. |  |  |  |  |  |  |
| Діяльність класів                                  | Ідентифікатор-ключ дитини *                                                                                                    |  |  |  |  |  |  |
| Батьківські збори                                  | milabeskA7288400294                                                                                                    |  |  |  |  |  |  |
| Дні народження класів                              |                                                                                                    |  |  |  |  |  |  |
| РОЗКЛАДИ                                           |                                                                                                    |  |  |  |  |  |  |
| Графіки вчителів                                   | 36EPEITH                                                                                                    |  |  |  |  |  |  |
| Розклади класів                                    |                                                                                                    |  |  |  |  |  |  |
| Зміни розкладу                                     |                                                                                                    |  |  |  |  |  |  |
| III ЗВІТНА ДІЯЛЬНІСТЬ                              |                                                                                                    |  |  |  |  |  |  |
| Звіти                                              |                                                                                                    |  |  |  |  |  |  |
| Перегляд місяців                                   |                                                                                                    |  |  |  |  |  |  |
| Триместри/півріччя                                 |                                                                                                    |  |  |  |  |  |  |
| () інше                                            |                                                                                                    |  |  |  |  |  |  |
| Повідомлення                                       |                                                                                                    |  |  |  |  |  |  |
| Опитування (0)                                     |                                                                                                    |  |  |  |  |  |  |
| Форуми                                             |                                                                                                    |  |  |  |  |  |  |
| Особисті дані                                      |                                                                                                    |  |  |  |  |  |  |
| Додати дитину                                      |                                                                                                    |  |  |  |  |  |  |
| Документи                                          |                                                                                                    |  |  |  |  |  |  |
| Development                                        |                                                                                                    |  |  |  |  |  |  |

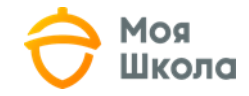